**Вопрос:** Как настроить IP адрес коммутатора DES-3200 C1 через консольный интерфейс и как начать настраивать DES-3200 C1 через WEB интерфейс?

## Ответ:

- 1. Подключитесь к коммутатору через консольный порт.
- **2.** По умолчанию имя пользователя Login и пароль Password пустые.

**3.** После подключения на экране появится приглашение для ввода команд: DES-3200-28:admin#. Введите команду: **config ipif System ipaddress xxx.xxx.xxx /yy** 

где знаки х представляют IP-адрес коммутатора, а у - маску подсети(в десятичном формате).

Пример команды:

DES-3200-28:admin#config ipif System ipaddress 10.90.90.90/8

Command: config ipif System ipaddress 10.90.90.90/8

## Success.

**4.** После задания IP-адреса вы можете сохранить его в постоянной памяти коммутатора. Для этого в командной строке наберите **save**.

## DES-3200-28:admin#save

Command: save

## Saving all configurations to NV-RAM...... Done.

**5.** После настройки IP-адреса вы можете приступать к управлению коммутатором через webинтерфейс. Для начала управления коммутатором через web-интерфейс просто запустите ваш web-браузер и наберите в адресной строке IP-адрес коммутатора – откроется окно авторизации:

| Необходима авторизация                                                                      |             |  |  |  |  |  |  |
|---------------------------------------------------------------------------------------------|-------------|--|--|--|--|--|--|
| Для доступа на сервер http://10.90.90.90:80 требуется<br>указать имя пользователя и пароль. |             |  |  |  |  |  |  |
| Имя пользователя:                                                                           |             |  |  |  |  |  |  |
| Пароль:                                                                                     |             |  |  |  |  |  |  |
|                                                                                             |             |  |  |  |  |  |  |
|                                                                                             | Вход Отмена |  |  |  |  |  |  |
|                                                                                             |             |  |  |  |  |  |  |

Имя пользователя и пароль по умолчанию пустые – нажимаем кнопку Вход.

После этого перед Вами откроется главная страница настроек коммутатора, на которой вы можете просмотреть всю информацию о продукте, а также совершить настройку необходимого Вам функционала.

|                              | D-Link                  | *10/100#+Link * Act              | 12100 0000 0202 0200 020 | 101200M UNK                        | Ad                                                                             |
|------------------------------|-------------------------|----------------------------------|--------------------------|------------------------------------|--------------------------------------------------------------------------------|
| D-LIUK                       | xStack                  |                                  |                          |                                    | 10 sers T                                                                      |
| Building Networks for People |                         | Power<br>Console                 |                          |                                    | Apply                                                                          |
|                              | DES-3200-28             |                                  |                          | 2 <u>21</u>                        | (Abba)                                                                         |
|                              |                         |                                  | 0                        | System Up Time: 00                 | D Days 00:09:43 🄍 Logged in as Administrator, Anonymous - 10:90:90:99 📝 Logout |
|                              | Device Information      | 1                                |                          | Q Sefection                        |                                                                                |
| B System Configuration       | Device information      |                                  |                          | C astegosia                        |                                                                                |
| H Management                 | Device Information      | DED 2000-00 East Etherand Cutthe | MAC Address              | 20 40 70 02 00 40                  |                                                                                |
| H- I - Features              | System Name             | DES-3200-28 Past Ethemet Switch  | IP Address               | 10 90 90 90 (Static)               |                                                                                |
| 🗄 🚰 QoS                      | System Location         |                                  | Mask                     | 255.0.0.0                          |                                                                                |
| 🕀 💭 ACL                      | System Contact          |                                  | Gateway                  | 0.0.0.0                            |                                                                                |
| H Security                   | Boot PROM Version       | Build 4.00.002                   | Management VLAN          | default                            |                                                                                |
| E OAM                        | Firmware Version        | Build 4.38.8008                  | Login Timeout (min)      | 10                                 |                                                                                |
| 🗄 🃁 Monitoring               | Hardware Version        | C1                               | System Time              | 01/01/2000 00:09:39 (System Clock) |                                                                                |
|                              | Senarivumber            | R3D2101000                       |                          |                                    |                                                                                |
|                              | Device Status and Quick | Configurations                   |                          |                                    |                                                                                |
|                              | SNTP                    | Disabled Settings                |                          |                                    |                                                                                |
|                              | Jumbo Frame             | Disabled Settings                | Spanning Tree            | Disabled Settings                  |                                                                                |
|                              | MLD Snooping            | Disabled Settings                | SNMP<br>Soferward Engine | Disabled Settings                  |                                                                                |
|                              | MAC Notification        | Disabled Settings                | Svetem Log               | Disabled Settings                  |                                                                                |
|                              | 802.1X                  | Disabled Settings                | SSL                      | Disabled Settings                  |                                                                                |
|                              | SSH                     | Disabled Settings                | GVRP                     | Disabled Settings                  |                                                                                |
|                              | Port Mirror             | Disabled Settings                | Password Encryption      | Disabled Settings                  |                                                                                |
|                              | Single IP Management    | Disabled Settings                | Teinet                   | Enabled (TCP 23) Settings          |                                                                                |
|                              | CLI Paging              | Enabled Settings                 | Web                      | Enabled (TCP 80) Settings          |                                                                                |
|                              | VEAN TRUNK              | Disabled Settings                | DHCP Relay               | Disabled Settings                  |                                                                                |
|                              |                         |                                  |                          |                                    |                                                                                |
|                              |                         |                                  |                          |                                    |                                                                                |
|                              |                         |                                  |                          |                                    |                                                                                |
|                              |                         |                                  |                          |                                    |                                                                                |
|                              |                         |                                  |                          |                                    |                                                                                |
|                              |                         |                                  |                          |                                    |                                                                                |
|                              |                         |                                  |                          |                                    |                                                                                |
|                              |                         |                                  |                          |                                    |                                                                                |
|                              |                         |                                  |                          |                                    |                                                                                |
|                              | L                       |                                  |                          |                                    |                                                                                |